# ☆音楽祭 HP のチケット・WEB 先行販売より WEB 先行販売ページにアクセスすると、下記の画面になります。

| ③ ASP票券管理システムGettii [お客様 ×   ④ Gettii - 事)                        | 前売出確認サイト - チケッ 🗙                           | <ul> <li>[チケット予約] 公</li> </ul>               | <sub>富検</sub> 索 ×                                                                                                    | +                                          |                                            | - 0                             | ×   |
|-------------------------------------------------------------------|--------------------------------------------|----------------------------------------------|----------------------------------------------------------------------------------------------------|--------------------------------------------|--------------------------------------------|---------------------------------|-----|
| $\leftrightarrow$ $\rightarrow$ C $$ e-getjp/webap74/v5_pt/authen | ticationguest.act?s.nor                    | nce=242086310264C4                           | 4463B270110FB8C160                                                                                                    | F                                          |                                            | \$                              | 🧐 E |
| ☆公演番号で検:                                                          | <u> 全件表示</u><br>索→<br>C34                  | 本日販売開                                        | 胎分                                                                                                    | 検索                                         | 詳細検索▼                                      |                                 |     |
|                                                                   | 先行·一般予約                                    | 先行予約  一般予約                                   | 2                                                                                                    |                                            | セット券予約                                     |                                 |     |
|                                                                   | 一覧詳細一覧会                                    | <u> -                                   </u> |                                                                                                    | ト券あり 🔄 カート購入                               | 可 🔄 カート購入不可                                |                                 |     |
|                                                                   | 全 [43件] 1   <u>2   3  </u> >               | 次のページへ                                       |                                                                                                    |                                            |                                            |                                 | - 1 |
|                                                                   | クラシック                                      | その他                                          | クラシック<br>(1) - 東部<br>(1) - 東部<br>(1) - 東<br>(1) - 東<br>(1) - 東<br>(1) - 東<br>(1) - 東<br>(1) - 東<br>(1) - 東<br>(1) - 東<br>(1) - 東<br>(1) - 東<br>(1) - 東<br>(1) - 東<br>(1) - 東 | その他<br>録の準都音楽                              | その他                                        |                                 |     |
|                                                                   |                                            | C12                                          | C13                                                                                                    | C14                                        | C15                                        |                                 |     |
|                                                                   | [C11]<br>C11 いしかわ・金沢 風<br>と緑の楽都音楽祭202<br>0 | 【C12】<br>C12 いしかわ・金沢 風<br>と緑の楽都音楽祭202<br>0   | [C13]<br>C13 いしかわ・金沢 風<br>と緑の楽都音楽祭202<br>0                                                                                                    | [C14]<br>C14 いしかわ・金沢 風<br>と緑の楽都音楽祭202<br>0 | [C15]<br>C15 いしかわ・金沢 風<br>と緑の楽都音楽祭202<br>0 |                                 |     |
|                                                                   | 石川県立音楽堂 コンサ<br>ートホール                       | 石川県立音楽堂 コンサ<br>ートホール                         | 石川県立音楽堂 コンサ<br>ートホール                                                                                                    | 石川県立音楽堂 コンサ<br>ートホール                       | 石川県立音楽堂 コンサ<br>ートホール                       |                                 |     |
|                                                                   | 受付中                                        | 受付中                                          | 受付中                                                                                                    | 受付中                                        | 受付中                                        |                                 |     |
| iavascrint-doSearch('/nlavguideshowlist.nct?s.nonce=1D57E624      |                                            | BC8D'): clearOuickSearch                     |                                                                                                    | <b>莳咖 喷</b> 入                              |                                            |                                 |     |
| #                                                                 | 0 C PCA                                    |                                              | <sup>™</sup> Z ∩ <sup>th</sup>                                                                                                    | マの俳                                        | 5=2.005                                    | へ 貯 (か) 🗐 A 15:30<br>2019/12/13 | 2 💀 |

☆キーワード検索は、出演者や曲目などでも検索可能です。

# 例として C34 を検索した後はこのような画面になります。

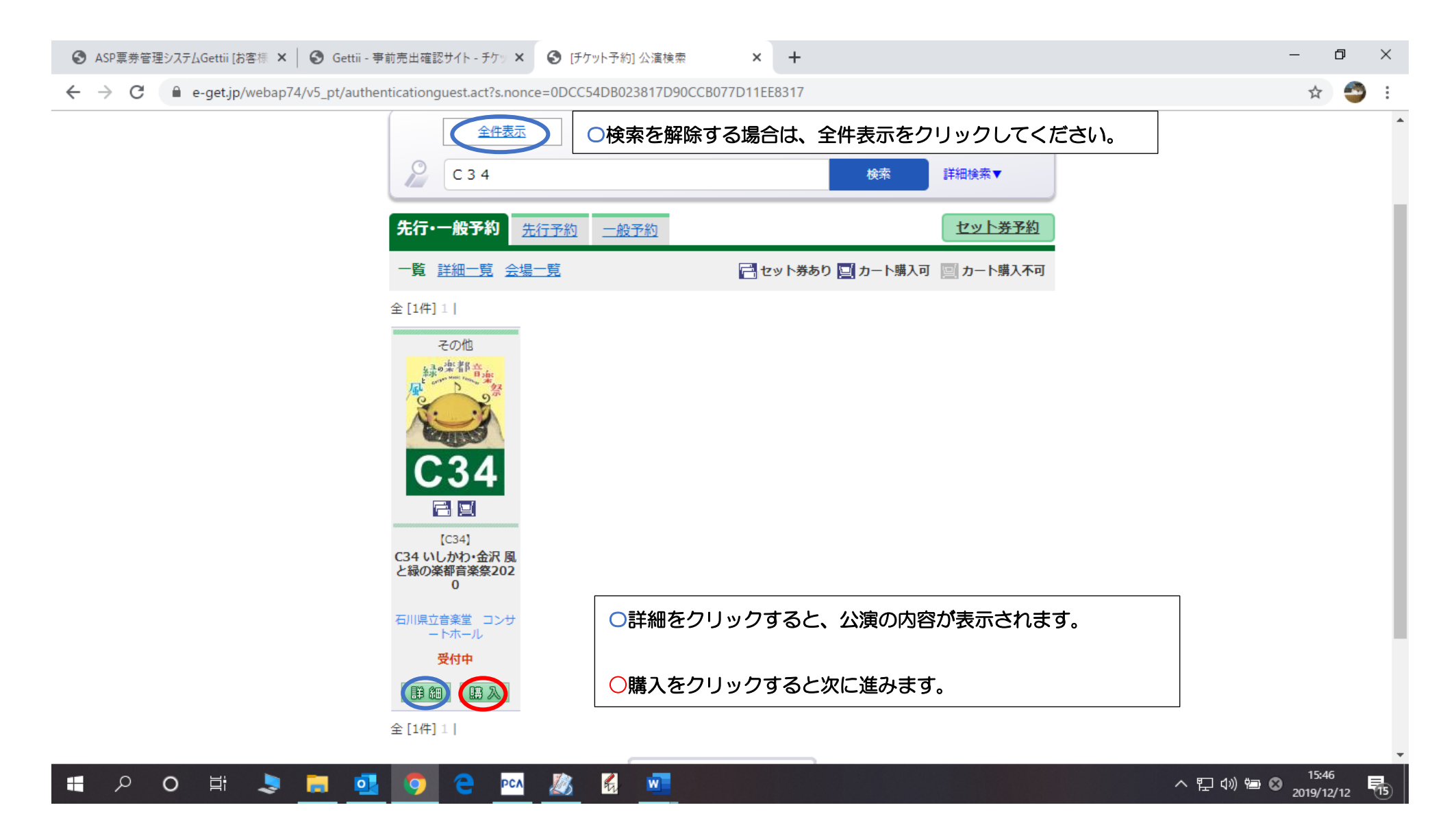

スクロールで画面下に移動すると、各席種の空席状況がわかります。

| 🕄 ASP票券管理システムGettii [お客様 🗙 🛛 🚱 Gettii - 事前売                                            | 5出確認サイト - チケッ 🗙 🔇 [チ                                                                                                    | ケット予約] 先行・一般予約-日時 🗙                                                                                                    | +                   |                   | - 0                           | ×  |
|----------------------------------------------------------------------------------------|----------------------------------------------------------------------------------------------------|----------------------------------------------------------------------------------------------------|---------------------|-------------------|-------------------------------|----|
| → C 🔒 e-get.jp/webap74/v5_pt/showswitcher.act?s.nonce=7BDCD250BB84188CED815522EDF15695 |                                                                                                    |                                                                                                    |                     |                   | ☆ 🍚                           | :  |
|                                                                                        | <ul> <li>□云: 川羽が</li> <li>【曲目】</li> <li>ファリャ: バ</li> <li>ロドリーゴ:</li> <li>シャブリエ:</li> <li>カルディッロ</li> <li>【料金】</li> <li>S席3,000円</li> <li>♪子ども割引</li> <li>※6才から入:</li> <li>&lt;お問い合れ</li> <li>音楽祭夫行委</li> </ul> | <ul> <li>(レエ音楽『恋は廃術師』より<br/>アランフェス協奏曲<br/>狂詩曲『スペイン』<br/>」:カタリ・カタリ</li> <li>A席2,000円</li> <li>さ:小学生以下500円引き<br/>場可。</li> <li>ウセン</li> <li>()カウンター(076)232-</li> <li>()日の(076)232-</li> </ul> | ほか)<br>8118<br>8113 |                   |                               | •  |
|                                                                                        | 空席状況                                                                                                    | ◎ : 余裕あり ○ : 残席あり                                                                                                    | △:残席わすか<br>表        | ★:満席 示切替 公演日時一覧 ▼ |                               |    |
|                                                                                        | 公演日時                                                                                                    | 席種/空席状況                                                                                                    | 2                   | 備考                |                               |    |
|                                                                                        | 2020年5月5日(火) 18:00                                                                                                    | SR                                                                                                    | A席<br>              |                   |                               |    |
|                                                                                        |                                                                                                    |                                                                                                    |                     |                   |                               |    |
| 🚦 🔎 🛛 🛱 🧕                                                                              | 📀 🧲 PCA 🙇                                                                                                    | <b>£</b>                                                                                                    |                     |                   | ヘ 記 ⑴ ভ ⊗ 16:06<br>2019/12/12 | 15 |

スクロールで画面下に移動すると、予約枚数の選択と座席指定方法の選択があります。

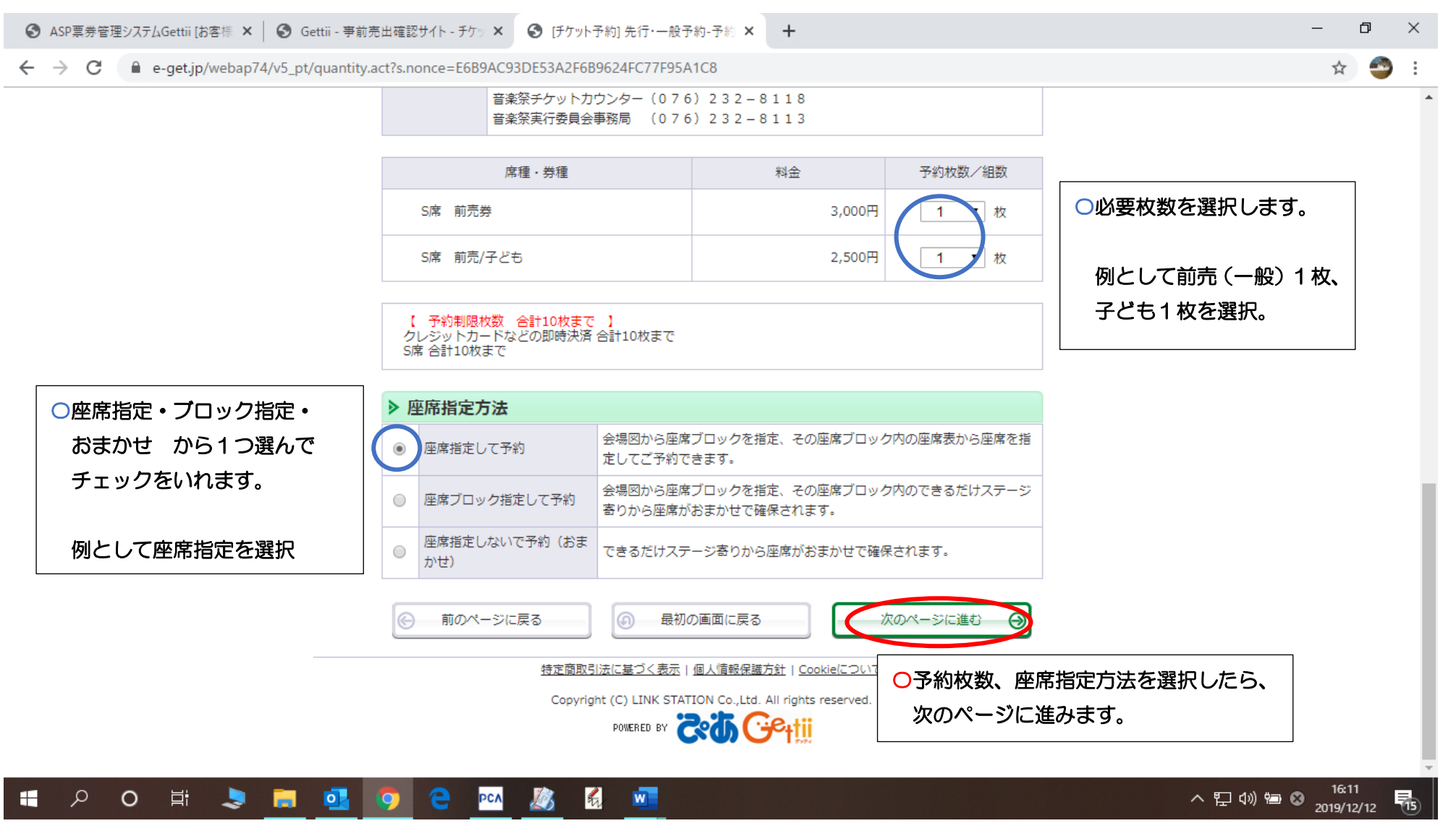

☆座席指定方法で おまかせ を選択している場合は8ページに移動します。

まずは、ブロックを選択する画面になります。明るいところが選択可能なブロックです。 希望のブロック名をクリックすると次の画面にうつります。今回は B1 を選択 ☆座席指定方法で ブロック指定 を選択している場合は8ページに移動します。

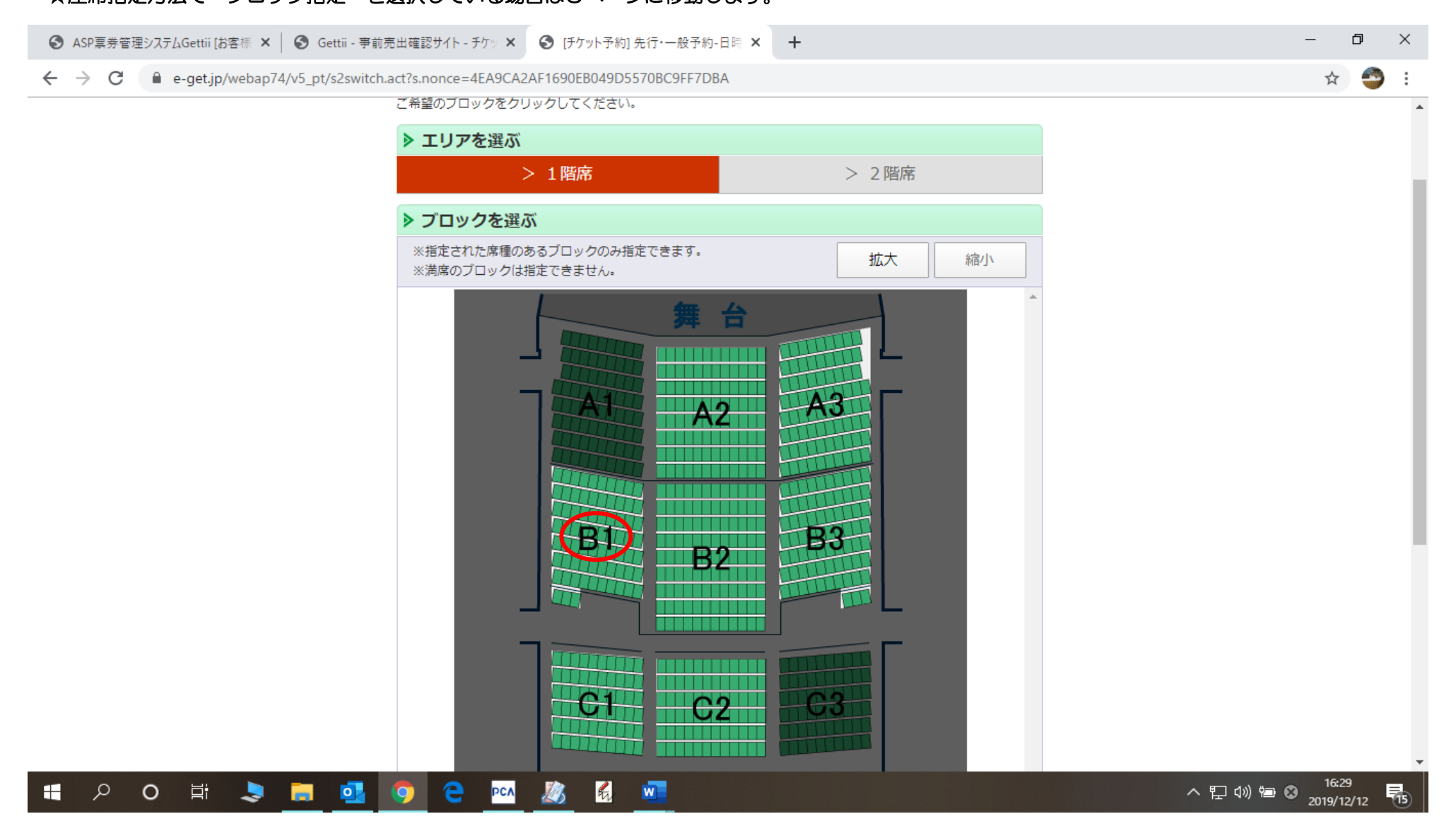

☆座席指定方法で座席指定を選んでいる場合はこの画面になります。

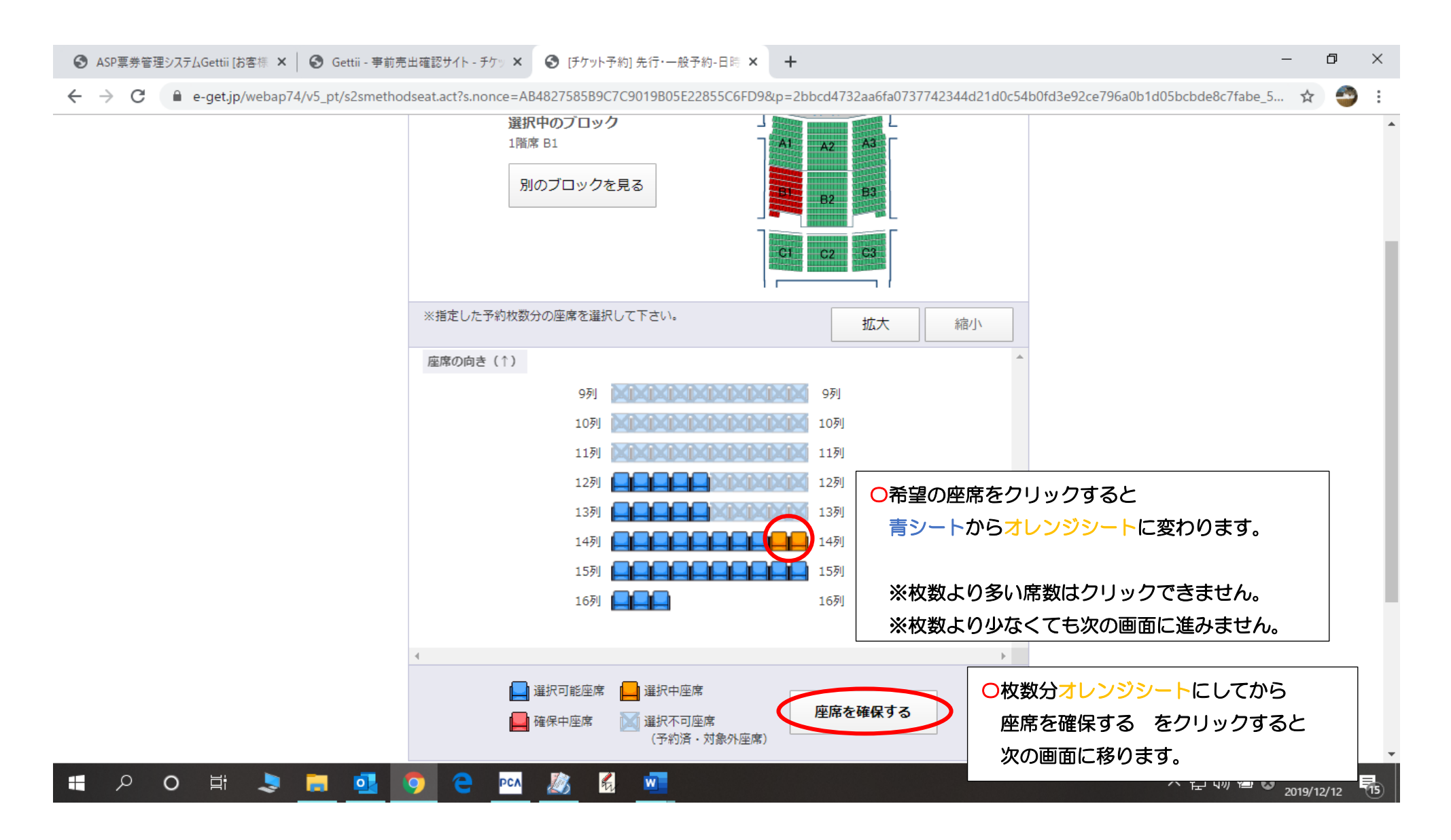

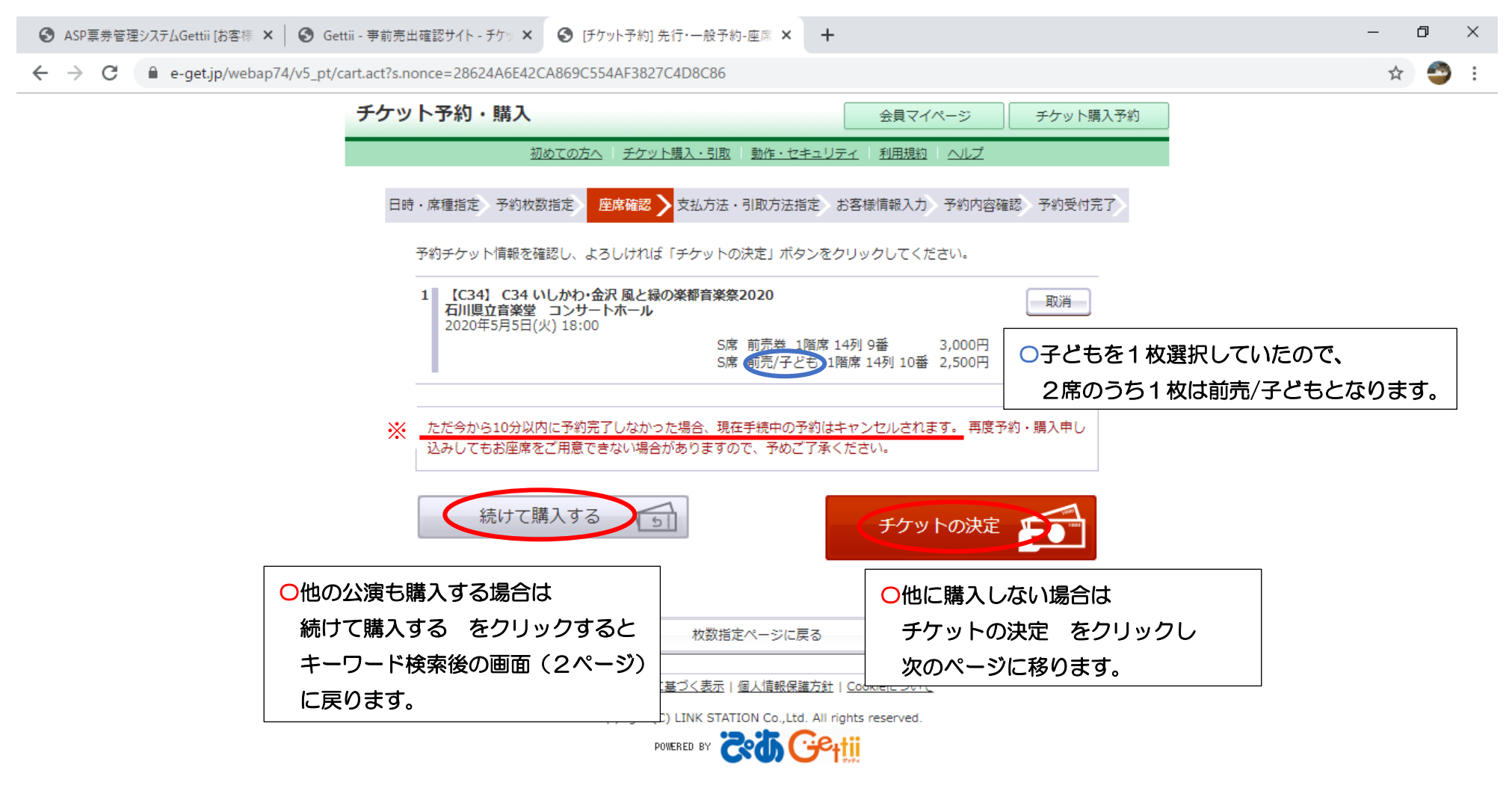

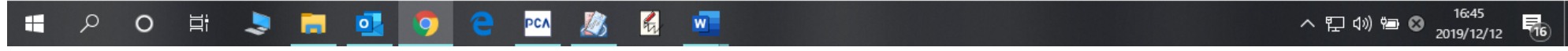

※ここから10分以内に手続きを完了しなかった場合、もう一度やり直しになりますので、速やかに操作していただく必要があります。

WEB 先行販売では、支払方法はクレジットカードのみです。引取方法はセブン・イレブン発券と音楽祭チケットカウンターがあります。 (一般販売後の WEB 販売では、支払方法に音楽祭チケットカウンター(窓口)とセブン・イレブンが追加されます。)

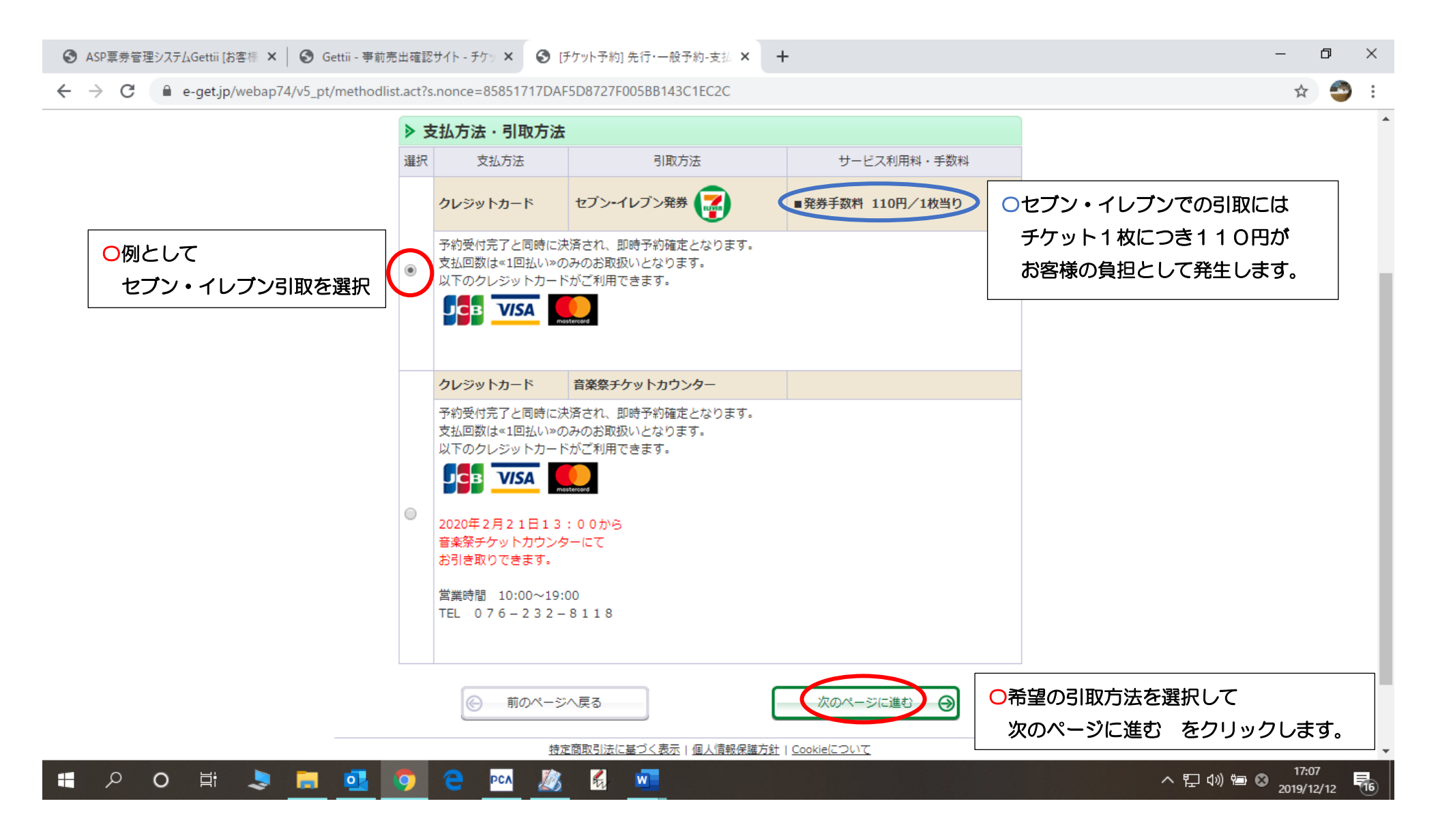

| <ul> <li>ASP票券管理システムGettii [お客様 ×</li> <li>Gettii - 事前引</li> </ul> | も出確認サイト - チケッ 🗙 🔇                                        | ) [チケット予約] 先行・一般予約-お客 × 🕂                                                                                                    |                                 | – 0 ×                             |  |
|--------------------------------------------------------------------|----------------------------------------------------------|----------------------------------------------------------------------------------------------------|---------------------------------|-----------------------------------|--|
| ← → C                                                              | ut.act?s.nonce=A404B2D0                                  | EF31A309D59FD381B4C7C260                                                                                                    |                                 | ☆ 🌍 :                             |  |
| E                                                                  | ・席種指定 予約枚数指定<br>お客様情報等を入力して、 ○ 前のペー                      | 座席確認 支払方法・引取方法指定 お客様情報 「次のページに進む」ボタンをクリックしてください。 -ジへ戻る 次の                                                                                                    | 取入力→予約内容確認 予約受付完了<br>のページに進む ④  |                                   |  |
|                                                                    | ▶ お客様情報 【「※」は入力必須項目です。】                                  |                                                                                                    |                                 |                                   |  |
|                                                                    | 会員名                                                      | ネット                                                                                                    |                                 |                                   |  |
|                                                                    | 会員名 (カナ)<br>お名前 (カナ) ※                                   | ネット<br>オンガクタロウ 全角                                                                                                    | 〇必須項目を入力します                     |                                   |  |
|                                                                    |                                                          | 例 ゲキジョウタロウ                                                                                                    | お名前(カナ)・電話番号・メ                  | ールアドレス                            |  |
|                                                                    | 電話番号 ※                                                   | 0762328113 半角<br>例 03-9876-5432                                                                                                    |                                 |                                   |  |
|                                                                    | メールアドレス<br>※メールアドレスまたは携<br>帯メールアドレスのどちら<br>かを入力してください。   | <ul> <li>&lt;指定されたメールアドレスに予約確認メールを送<br/>aaaa@aaaa.jp</li> <li>半角</li> <li>例 gettarou@e-get.i</li> <li>aaaa@aaaa.jp</li> <li>半角</li> <li>確認のためメールアドレスを再度入力してください</li> <li>tikcet-office@oek.jp からのメールを受信許可し</li> </ul>   | 言します。»<br>。<br>て <b>ください。</b>   |                                   |  |
|                                                                    | 携帯メールアドレス<br>※メールアドレスまたは携<br>帯メールアドレスのどちら<br>かを入力してください。 | <ul> <li>&lt;</li> <li></li></ul> <li><ul> <li>第定されたメールアドレスに予約確認メールを送</li> <li>半角</li> <li>例 gettarou@e-get.jp</li> <li>半角</li> <li>確認のため携帯メールアドレスを再度入力してくだ</li> <li>tikcet-office@oek.jp からのメールを受信許可し</li> </ul> </li> | 言します。»<br>さい。<br>て <b>ください。</b> |                                   |  |
|                                                                    | > クレジットカード                                               | 情報                                                                                                    |                                 | -                                 |  |
| 📕 P O 片 💄 🧾                                                        | 🧿 은 PCA 🧏                                                | 🗞 🐔 🔟                                                                                                    |                                 | へ 記 (小) 増 😵 17:14<br>2019/12/12 😽 |  |

☆お名前(カナ)・電話番号・メールアドレス(または携帯アドレス)を入力したら、スクロールで画面下を表示します。

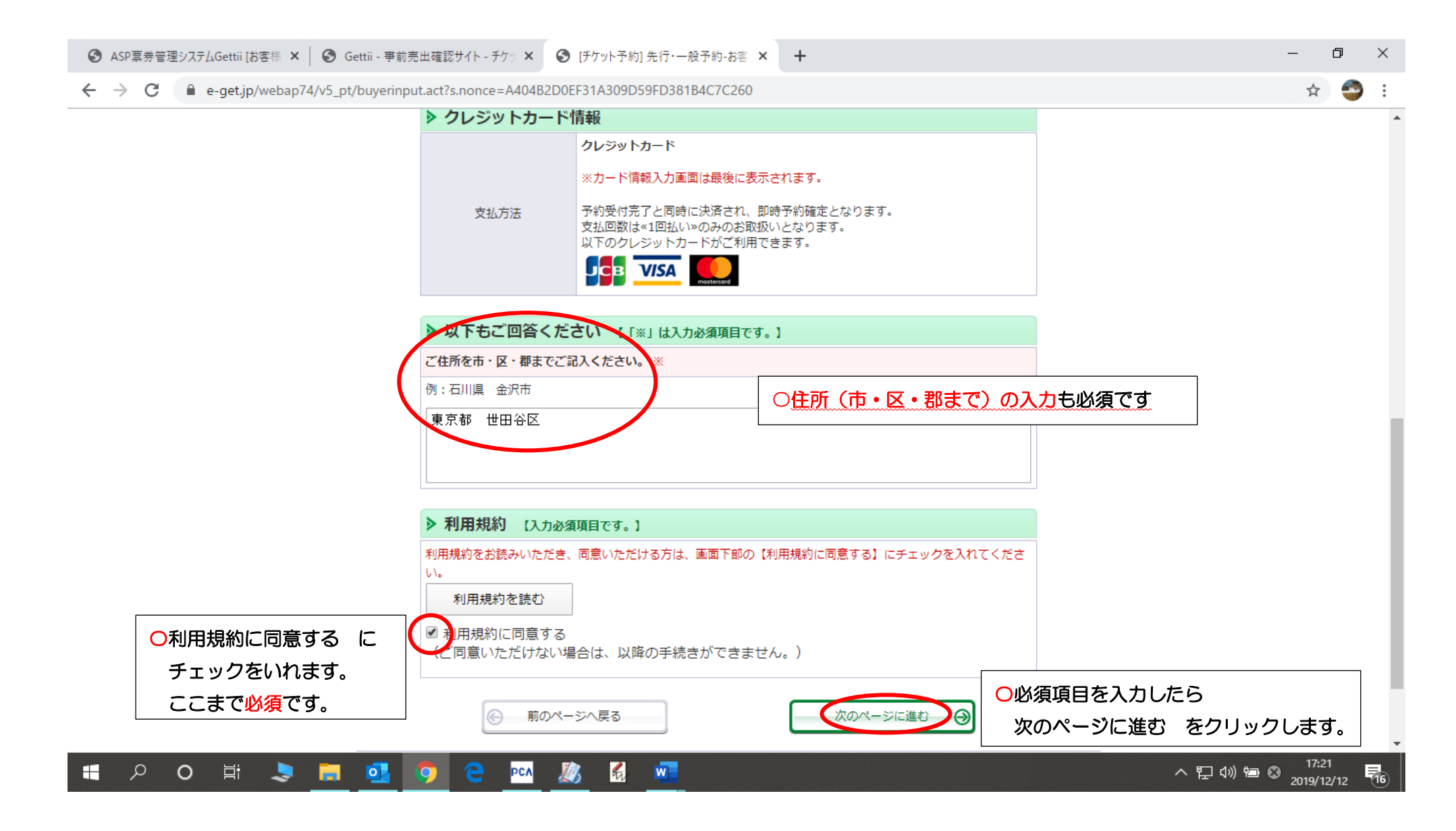

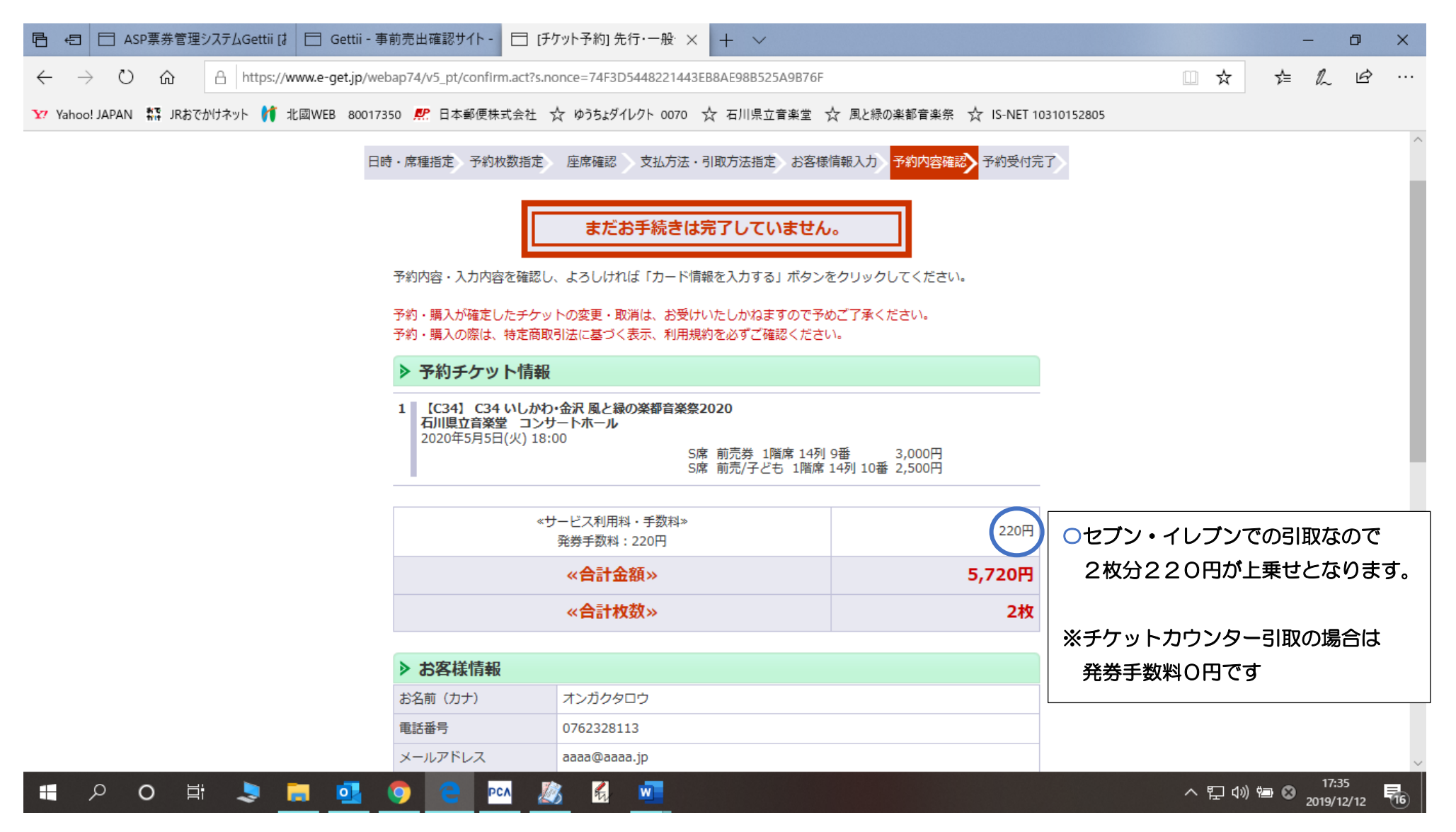

☆金額を確認したらスクロールで画面下を表示します。

| 日 ←日 □ ASP票券管理システムGettii [                                                                                                    | 頭前売出確認サイト - 🗖 [チ | ·ケット予約] 先行・一般 × + ×                     |                                      | - 1            | s x   |
|----------------------------------------------------------------------------------------------------|------------------|-----------------------------------------|--------------------------------------|----------------|-------|
| $\leftarrow$ $\rightarrow$ $\circlearrowright$ $\land$ https://www.e-get.jp/webap74/v5_pt/confirm.act?s.nonce=74F3D5448221443EB8AE98B525A9B76F $\square$ |                  |                                         |                                      |                |       |
| Yahoo! JAPAN 幕 JRおでかけネット 貸 北國WEB 800173                                                                                                    | 350 🥂 日本郵便株式会社   | ☆ ゆうちょダイレクト 0070 ☆ 石川県立音楽堂 ☆ 風と緑の楽都音楽务  | ₹ ☆ IS-NET 10310152805               |                |       |
|                                                                                                    | お名前(カナ)          | オンガクタロウ                                 |                                      |                | ^     |
|                                                                                                    | 電話番号             | 0762328113                              |                                      |                |       |
|                                                                                                    | メールアドレス          | aaaa@aaaa.jp                            |                                      |                |       |
|                                                                                                    |                  |                                         |                                      |                |       |
|                                                                                                    |                  | bl stark to - k                         |                                      |                |       |
|                                                                                                    | 又也刀压             | 予約受付完了と同時に決済され、即時予約確定となります。             |                                      |                |       |
|                                                                                                    | 支払回数             | 1回払い                                    | ○セブン・イレブンでの引取は                       |                |       |
|                                                                                                    | ▶ チケット引取方法       |                                         | 購入日(公演直前は除く)の                        |                |       |
|                                                                                                    | チケット引取方法         | セブン・イレブン発券                              | 3日後10時から引取可能です                       | す。             |       |
|                                                                                                    | 引取受付期間           | 2019年12日20日(全) 10:00 2020年5日5日(火) 23:59 | 例:12月17日購入 →                         |                |       |
|                                                                                                    |                  |                                         | 12月20日10日                            | 寺から            |       |
|                                                                                                    | > 回答内容確認 「※      | ミ」は必須項目です。                              |                                      |                |       |
|                                                                                                    | ご住所を市・区・郡までご     | 記入ください。 ※                               | ※音楽祭チケットカウンターは                       | t              |       |
|                                                                                                    | 東京都 世田谷区         |                                         | 2月21日 13:00 からの引                     | 旧です。           |       |
|                                                                                                    |                  |                                         |                                      |                |       |
|                                                                                                    |                  |                                         | ●●●●●●●●●●●●●●●●●●●●●●●●●●●●●●●●●●●● | いがなければ         | ť     |
| ⑥ 前のページへ戻る カード情報を入力する                                                                                                    |                  |                                         | 🔊 🕴 カード情報を入力する 🤞                     | ž              |       |
|                                                                                                    |                  |                                         | クリックします。                             |                | ~     |
| 🔲 🔎 🖾 💄 🔁 _                                                                                                    | 🧿 🤤 🗠 🐰          | 🖄 🛍 🚾                                   | ~ ~                                  | Y 12/ 2019/12/ | 12 16 |

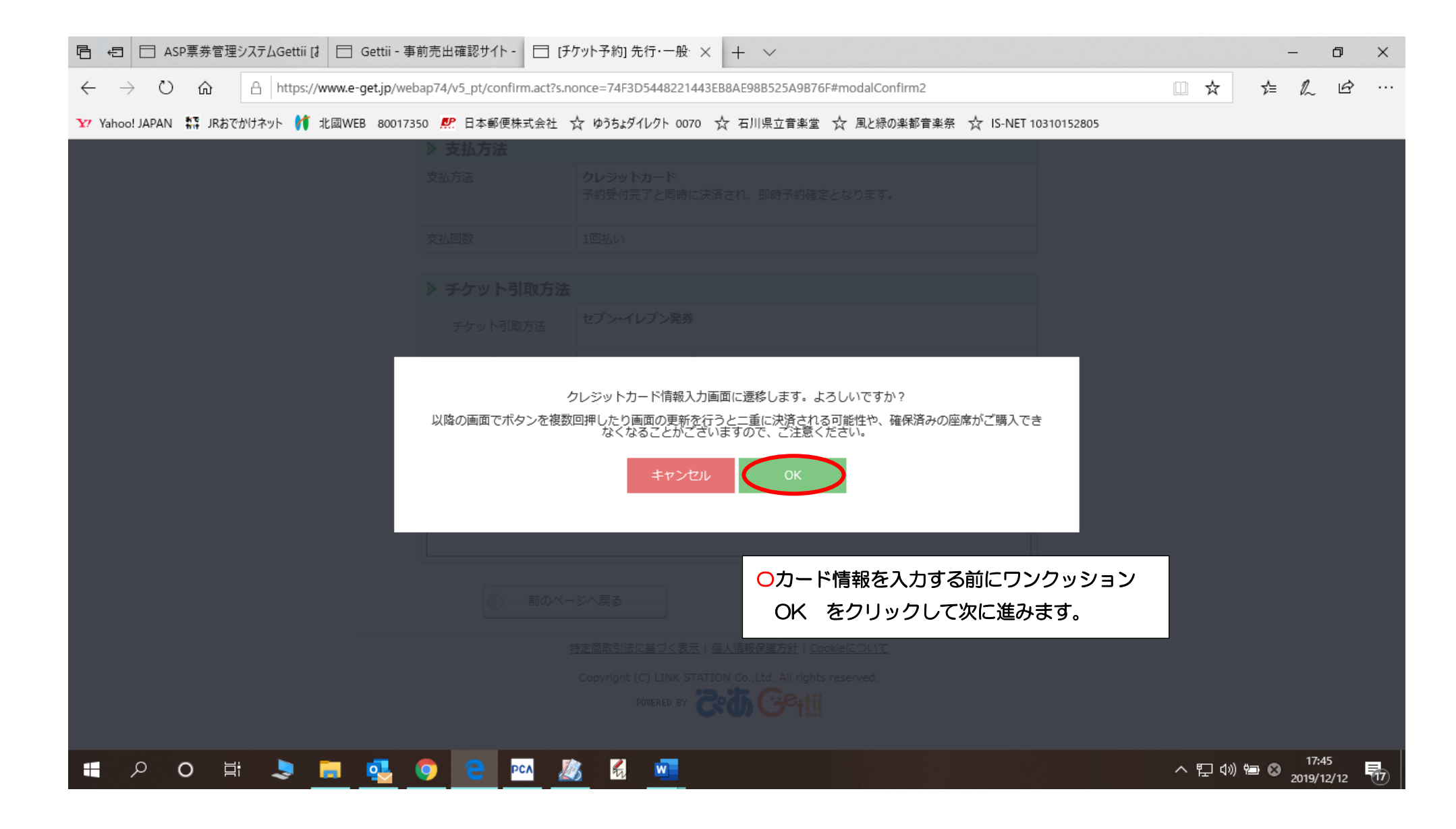

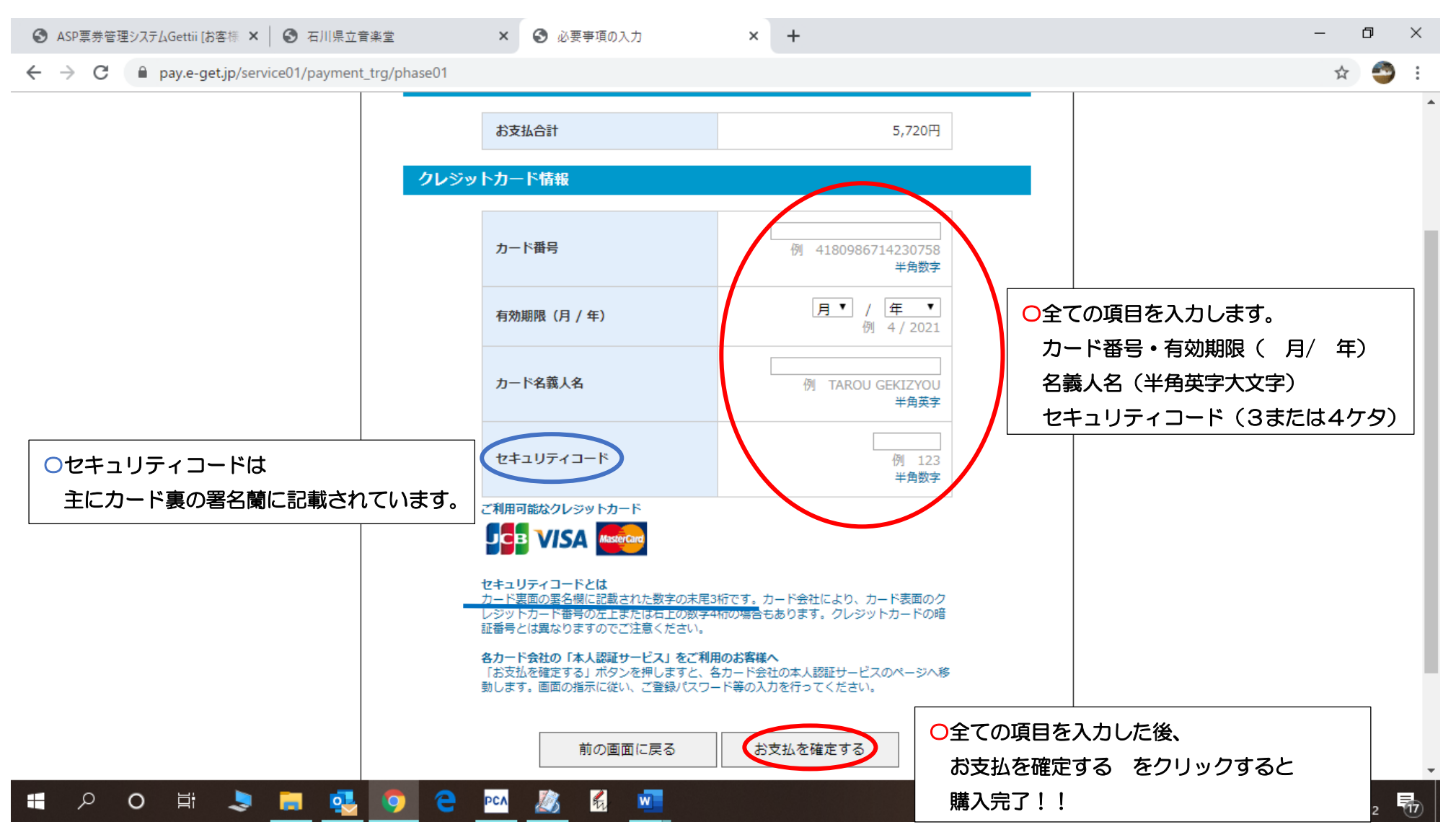

☆購入確定後、登録したメールアドレスにセブン引取りに必要な「<u>引換票</u>番号13桁」が記載された予約完了メールが届きます。 ☆音楽祭チケットカウンター引取の場合は「<u>受付</u>番号8桁」が記載された予約完了メールが届きます。